Beste,

Hierbij vindt u de stappen, op welke wijze u het cliëntenportaal kunt aanmaken. Verder kunt u in dit portaal uw vragenlijsten invullen, communiceren met de behandelaar van uw kind, en behandelplannen en toekomstige afspraken inzien

Samenvatting van alle stappen

- 1. Valideren telefoonnummer
- 2. Valideren e-mail adres
- 3. Aanmaken portaal account
- 4. Documenten ondertekenen

#### **1 Valideren telefoonnummer**

Om vast te stellen dat we het juiste telefoonnummer gebruiken moet u uw telefoonnummer valideren. Als wij u aanmaken als client ontvangt u een SMS waarin u gevraagd wordt om uw nummer te valideren.

| 15:30<br>≺ Safari                                                                                                    | • • • | 15:31      |                    | ·II 🔶 I | - | <b>15:30</b><br>⊲ Safari                                                                                                    |                                                                                                    |          |
|----------------------------------------------------------------------------------------------------|-------|------------|--------------------|---------|---|----------------------------------------------------------------------------------------------------|----------------------------------------------------------------------------------------------------|----------|
| < <b>Q</b>                                                                                                    |       | Mobiel     |                    |         |   | <                                                                                                    | 9                                                                                                    |          |
| ZSG>                                                                                                    |       | Telefoonr  | nummer gevalideerd |         |   |                                                                                                    | ZSG>                                                                                                    |          |
| Tekstbericht<br>Vandaag 15:30<br>Beste<br>Hierbij ontvang je namens<br>Praktijk DynamIK een link<br>om je telefoonnummer te<br>valideren. Met deze<br>validatie laat ie aan ons                                                                          |       |            |                    |         |   | Beste<br>Hierbij ontva<br>Praktijk Dyn<br>om je telefoo<br>valideren. M<br>validatie laai                                                                                                  | Tekstbericht<br>Jandaag 15:30<br>ang je namens<br>amlK een link<br>onnummer te<br>et deze<br>i je aan ons |          |
| weten dat dit<br>telefoonnummer<br>opgenomen mag worden in<br>jouw dossier. Klik op de<br>volgende link <u>https://<br/>dynamik.zsg.nl/pub/ppy/</u><br>2965b80c3-<br><u>be10a57345511e36d3591</u><br><u>7a</u><br>Met vriendelijk groet,<br>Team DynamIK |       |            |                    |         |   | validati da<br>weten dat di<br>telefoonnum<br>opgenomen<br>jouw dossier<br>volgende lin<br><u>dynamik.zsc</u><br>2965b80c3<br><u>be10a57345</u><br><u>7a</u><br>Met vriendel<br>Team Dynam | t<br>imer<br>mag worden in<br>. Klik op de<br>k <u>https://<br/>.nl/pub/ppv/</u><br>                      | n<br>L   |
|                                                                                                    |       |            | A dynamik z        | sanl (  |   | Content. Me<br>groet,<br>Team Dynan                                                                                                    | t vriendelijk<br>nIK                                                                                      |          |
| + Tekstbericht                                                                                                    | K     | <          |                    |         |   | + Tekstbe                                                                                                    | richt                                                                                                    | <u>B</u> |
| 1 click op de link                                                                                                    |       | 2 Internet | wordt geo          | pend    | U | ontvangt eei                                                                                                    | n SMS dat                                                                                                 | uw       |

Met deze melding

telefoonnumer is gevalideerd

## 2 Valideren mail adres

Om vast te stellen dat we het juiste e-mail adres gebruiken moet u uw mail valideren. . Als wij u aanmaken als client ontvangt u een email waarin u gevraagd wordt om uw mailadres te valideren.

| Email validatie aan Praktijk DynamIK                                                                                                    |                                                                                     |  |  |  |  |  |  |  |
|----------------------------------------------------------------------------------------------------|-------------------------------------------------------------------------------------|--|--|--|--|--|--|--|
| PD Praktijk DynamIK <dynamik@zsg.nl></dynamik@zsg.nl>                                                                                                    | $\odot$ $\backsim$ Beantwoorden $\rightarrow$ Doorsturen $\fbox$ do 14-11-202415:30 |  |  |  |  |  |  |  |
| Hallo mevrouw n,                                                                                                    |                                                                                     |  |  |  |  |  |  |  |
| Hierbij ontvang je namens Praktijk DynamIK een link om je e-mailadres te valideren. Met deze validatie laat je aan ons weten<br>dat dit e-mailadres opgenomen mag worden in je dossier. Klik hiervoor op de volgende link:: |                                                                                     |  |  |  |  |  |  |  |
| https://dynamik.zsg.nl/pub/pev/567d109dc66645ae8a52e04ccf1f39eb                                                                                                    |                                                                                     |  |  |  |  |  |  |  |
| Dank je wel alvast!<br>Indien er vragen zijn neem gerust contact op met een van ons, dat kan via 06-57516249.                                                                                                    |                                                                                     |  |  |  |  |  |  |  |
| Met vriendelijke groet,                                                                                                    |                                                                                     |  |  |  |  |  |  |  |
| Team DynamIK                                                                                                    |                                                                                     |  |  |  |  |  |  |  |
| 1 click op de link                                                                                                    |                                                                                     |  |  |  |  |  |  |  |
|                                                                                                    |                                                                                     |  |  |  |  |  |  |  |

| $\leftarrow$ | $\rightarrow$ | G | 25 dynamik.zsg.nl/pub/pev/567d109dc66645ae8a52e04ccf1f39eb |                                                 |  |  |  |  |  |
|--------------|---------------|---|------------------------------------------------------------|-------------------------------------------------|--|--|--|--|--|
|              |               |   |                                                            |                                                 |  |  |  |  |  |
|              |               |   |                                                            | E-mail                                          |  |  |  |  |  |
|              |               |   |                                                            | Uw mailadres is nu gevalideerd, hartelijk dank. |  |  |  |  |  |
|              |               |   |                                                            |                                                 |  |  |  |  |  |

Internet wordt geopend met een bevestiging

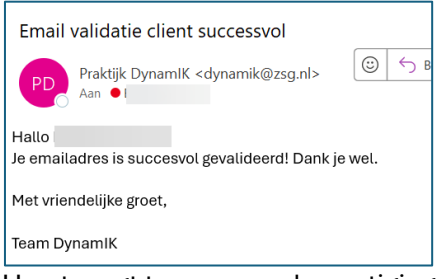

U ontvangt tevens een bevestigingmail

### 3 Portaal aanmaken

Na het valideren van uw mail adres en telefoonnumer ontvangt u een mail om uw eigen cleinten portaal aan te maken.

|   | Uitnodiging voor cliëntregistratie portaal                                                                                                    |           |                |                      |                       |          |              |  |  |
|---|----------------------------------------------------------------------------------------------------|-----------|----------------|----------------------|-----------------------|----------|--------------|--|--|
|   | PD Praktijk DynamIK <dynamik@zsg.<br><sub>Aan</sub> ●1</dynamik@zsg.<br>                                                                                                    | nl>       | S Beantwoorden | ≪ Allen beantwoorden | → Doorsturen<br>do 14 | -11-2024 | •••<br>15:37 |  |  |
|   | Beste                                                                                                    |           |                |                      |                       |          |              |  |  |
|   | Het cliëntenportaal is een essentieel communicatiemiddel voor je behandeling. Het portaal verzorgt veilige communicatie en<br>de mogelijkheid om ondermeer het behandelplan te ondertekenen en vragenlijsten in te vullen. Tevens vind je er een actueel<br>overzicht van je afspraken. |           |                |                      |                       |          |              |  |  |
| 1 | Registreer jezelf hier zodat je gebruik kunt gaan maken van het portaal:<br>https://portaal.zsg.nl/register/3123769be1cf1ba2cc135c9d9d90a350c52655b3                                                                                                    |           |                |                      |                       |          |              |  |  |
|   | De bovenstaande link verloopt op 18-11-2024 15:37.                                                                                                    |           |                |                      |                       |          |              |  |  |
|   | Na succesvolle registratie kan je inloggen op https://portaal.zsg.nl                                                                                                    |           |                |                      |                       |          |              |  |  |
|   | Met vriendelijke groet,                                                                                                    |           |                |                      |                       |          |              |  |  |
|   | Team DynamIK                                                                                                    |           |                |                      |                       |          |              |  |  |
|   | 1 Click op de link om uw ei                                                                                                    | gen porta | al aan te make | n.                   |                       |          |              |  |  |

Met deze link kunt u inloggen nadat uw portaal is aangemaakt. In iedere mail die u 2 ontvangt staat ook de link naar uw portaal

| _ | and the second second second second second second second second second second second second second second second                                                         |          |      |                                                                                                    |      |
|---|----------------------------------------------------------------------------------------------------|----------|------|----------------------------------------------------------------------------------------------------|------|
|   |                                                                                                    |          |      |                                                                                                    |      |
|   | Registratie                                                                                                    |          |      |                                                                                                    |      |
|   | Gebruikersnaam                                                                                                    |          |      |                                                                                                    |      |
|   |                                                                                                    |          | G    | ebruikersnaam                                                                                                    |      |
|   | Wachtwoord                                                                                                    |          |      | Mientest                                                                                                    |      |
| 6 | 9                                                                                                    | -        |      | Michtest                                                                                                    |      |
|   | Wachtwoord bevat minimaal 8 tekens     Wachtwoord bevat minimaal één úljer     Wachtwoord bevat minimaal één kleine letter     Wachtwoord bevat minimaal één hoofdietter |          | W    | /achtwoord                                                                                                    |      |
|   | Bevestig wachtwoord                                                                                                    | 2        | ٢    | ••••••                                                                                                    |      |
|   | P<br>E-mail<br>Voorvoegsel telefoonnummer                                                                                                    |          |      | <ul> <li>Wachtwoord bevat minimaal 8 tekens</li> <li>Wachtwoord bevat minimaal één cijfer</li> <li>Wachtwoord bevat minimaal één kleine letter</li> <li>Wachtwoord bevat minimaal één hoofdletter</li> </ul> |      |
|   | +31 (NL) ~                                                                                                    |          | в    | evestia wachtwoord                                                                                                    |      |
|   | Telefoonnummer                                                                                                    |          | ~    |                                                                                                    |      |
|   |                                                                                                    |          | Ð    | ******                                                                                                    |      |
|   | Schrijf je in                                                                                                    |          |      |                                                                                                    |      |
|   | 1 Kies je eigen gebruikers                                                                                                    | naam (he | et r | nag je mail adres zijn) 🔿 Onthoud deze na                                                                                                    | am g |
|   | 2 Vul een wachtwoord in                                                                                                    | → On     | the  | oud deze naam goed                                                                                                    |      |
|   | 3 Herhaal je wachtwoord                                                                                                    |          |      |                                                                                                    |      |

- 3
- 4 E-mail adres
- 5 Landnummer mobiel nummer
- 6 Mobiel nummer

## Het portaal

Hierbij een korte uitleg over het portaal. Op de volgende pagina worden de vervolg stappen uitgelegd.

|   | $\leftrightarrow$ $\rightarrow$ C $\sim$ portaal.zsg.nl/dashboard | ලං 🖈 🎯 🖸 🗉 🗄                                                             |   |
|---|-------------------------------------------------------------------|--------------------------------------------------------------------------|---|
|   | 🎛 📔 🦊 Sign in - GitLab 🦉 Mine (6)   Groove 🍞 Nieuwsbrief Regio    | 🛆 ADHD  🕅 Kennisbank - Karibu 👋 📔 🗅 Alle bookmarks                       | ; |
|   | E Dertaal                                                         | • * *                                                                    |   |
| 1 | Communicatie<br>Geen berichten<br>Bekijk alle berichten           | Vragenlijsten       1 Beantwoord       5 Te beantwoorden                 | 4 |
| 2 | <b>Behandelplan</b><br>0 Ondertekend<br>0 Te ondertekenen         | Corgvoorwaarden<br>Zorgvoorwaarden<br>1 Ondertekend<br>0 Te ondertekenen | 5 |
| 3 | Sessies<br>0 Sessies<br>0 Aankomende Sessies                      | Gedeelde documenten                                                      | 6 |

- 1 Berichten versturen naar je therapeut of berichten ontvangen van je therapeut
- 2 Versturen u uw behandelplan ondertekenen of het getekende behandelplan inzien
- 3 Hier staat een overzicht van al uw afspraken
- 4 Via deze menu optie worden er vragenlijsten klaar gezet en worden de afgenomen vragenlijsten weergegeven
- 5 Via deze menu optie kan u uw zorgvoorwaarden ondertekenen of de getekende voorwaarden inzien
- 6 In deze menu optie staan alle gedeelde documenten

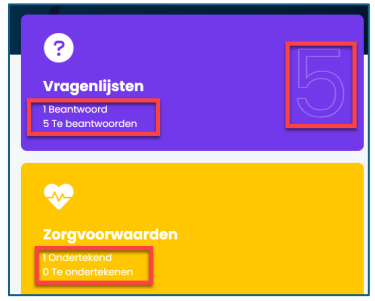

Indien er in het groot een cijfer wordt weergegeven betekend dit dat er nog documenten getekend moeten worden.

Dit kan je ook zien als tekst X ondertekend X te ondertekenen

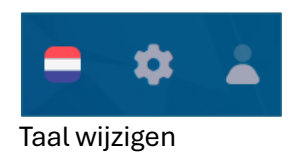

# 4 Document tekenen

| В | ehandelplan                                  |                          |                               |                                      |                                                                 |   |  |
|---|----------------------------------------------|--------------------------|-------------------------------|--------------------------------------|-----------------------------------------------------------------|---|--|
|   | <b>Zorgtraject 28-03-2024</b><br>4mb         | <b>Zorgtrajec</b><br>4mb | t 31-03-2023                  | <b>Zorgtraject 04-03-2024</b><br>4mb |                                                                 |   |  |
| 1 | Cliënt:                                      | Cliënt:                  |                               |                                      | Cliënt:                                                         |   |  |
| 2 | Datum: 14-11-2024                            | Datum: 28-03             |                               |                                      | Datum: 14-11-2024                                               |   |  |
| 3 | Moet ondertekend zijn door: Thea<br>van Test |                          |                               |                                      | Moet ondertekend zijn door: Thea<br>van Test                    |   |  |
| 4 | Status: Ondertekend                          |                          |                               | Status: Niet ondertekend             |                                                                 |   |  |
| 5 | Oownload als PDF                             | ⊘ Waa<br>han             | hten op andere<br>dtekeningen |                                      | Inzien en ondertekenen                                          |   |  |
| 1 | Voor wie u een docume                        | ent moet ond             | ertekenen                     |                                      |                                                                 | _ |  |
| 2 | Datum opstellen docur                        | nent                     |                               |                                      |                                                                 |   |  |
| 3 | Door wie het onderteke                       | end moet wor             | den                           |                                      |                                                                 |   |  |
| 4 | Status document                              |                          |                               |                                      |                                                                 |   |  |
| 5 | inzien en ondertekener                       | kleur <mark>rood</mark>  | dod                           | cument moet u tekenen                |                                                                 |   |  |
|   | Wachten op andere ha                         | ndtekening               | kleur <mark>geel</mark>       | doo<br>Ge:<br>nog                    | or u ondertekend andere<br>zag houder of kind moet<br>g tekenen |   |  |
|   | Download als PDF                             | kleur <mark>groen</mark> | alle                          | es is getekend                       |                                                                 |   |  |

#### Hoe te tekenen

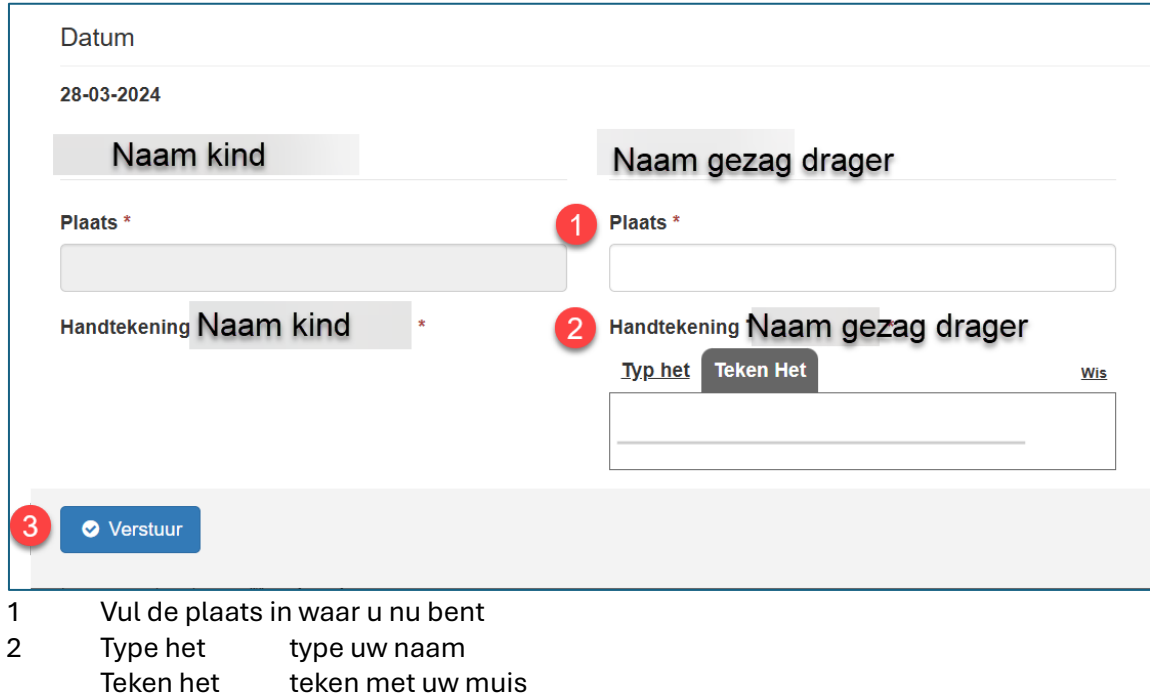

3 Verstuur